## **Quote Order**

หน้า Quote Order สามารถส่งคำสั่งได้อย่างรวดเร็ว เมื่อกดที่ช่องราคา ก็จะส่งคำสั่งตาม Volume ที่ตั้งไว้

การเข้าสู่เมนู Quote Order ทำได้โดยเลือกเมนู Buy/Sell และเมนูย่อย Quote Order หรือเลือกเมนู STANDARD เลือกเมนูย่อย Buy/Sell และเลือกแถบ Quote Order

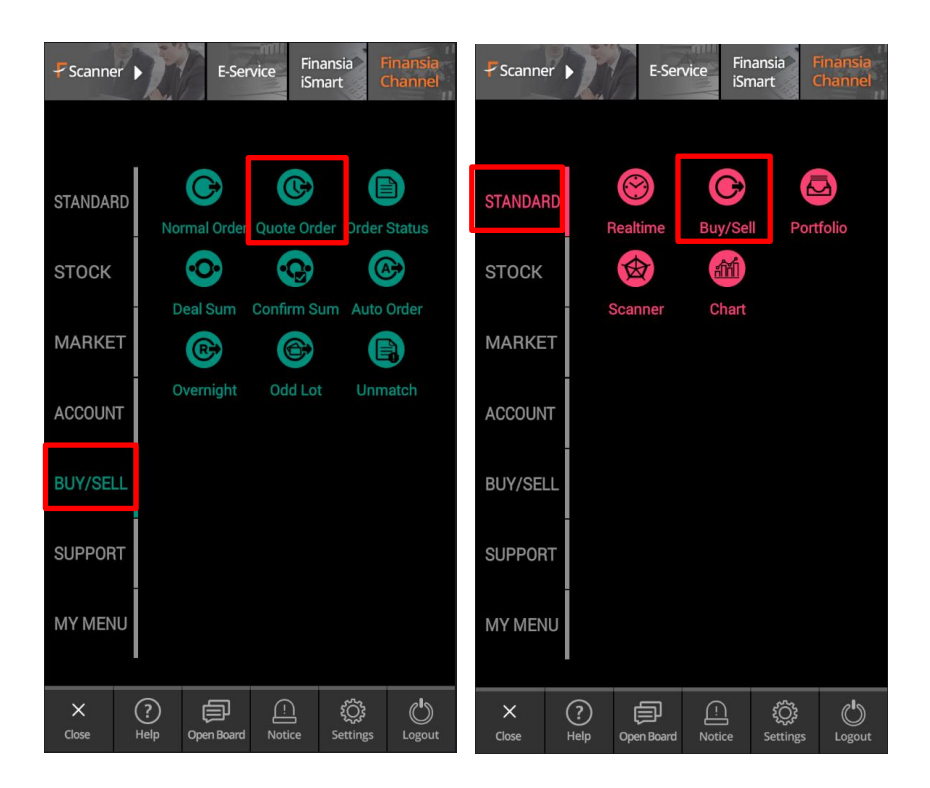

| Buy Sell                               |                     |              | <mark>98%</mark> 2,667.70 | Open2                  |
|----------------------------------------|---------------------|--------------|---------------------------|------------------------|
| <                                      | Quote Order         |              |                           |                        |
| F5S V Q 2.72 Q                         |                     |              |                           |                        |
| 6074157 (Ca 💌 •••••• Portfolio Unmatch |                     |              |                           |                        |
| Cancel A<br>100(1)                     | Wol.                | 100          | NVDR                      | ancel All<br>0(0)      |
| 300/300                                | +185.72             | +29.57% 2.09 | Proj.Price<br>Proj.Vol.   | 5                      |
|                                        |                     |              |                           |                        |
|                                        | 8                   |              |                           |                        |
|                                        | All<br>Bid          |              |                           |                        |
|                                        | Price               |              |                           | 7                      |
|                                        |                     |              | 100                       | 100(1)                 |
|                                        | 100                 |              |                           |                        |
| 6                                      | 100                 |              | All                       |                        |
| 100(1)                                 | 800                 |              | Offer                     |                        |
|                                        | 500                 |              | 9                         |                        |
|                                        | 100                 |              |                           |                        |
| FHERO                                  | C<br>Normal Order 🔉 | C Order Stat | tus Deal Summary          | 🚱 🇢<br>Confirm Summary |

1.กดปุ่ม Setting 🔯 ระบบจะแสดงหน้าจอ Quote Order Settings ดังรูป

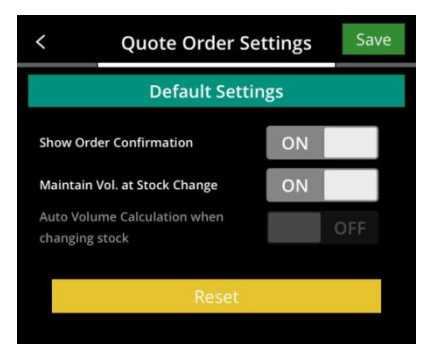

หน้าจอ Quote Order Settings จะแสดง Default Settings 3 ข้อ

- Show Order Confirmation: หากตั้งค่าเป็น ON จะแสดงหน้า Confirm Popup เมื่อกดส่งคำสั่งซื้อ/ขาย

- Maintain Vol. at Stock Change: หากตั้งค่าเป็น ON จะไม่ Clear ค่า Volume เมื่อเปลี่ยนชื่อหลักทรัพย์
- Auto Volume Calculation when changing stock: หากตั้งค่าเป็น ON เมื่อเลือก หลักทรัพย์ที่มีในพอร์ด ระบบจะนำจำนวนหลักทรัพย์ที่มีใน Portfolio ทั้งหมดไป ใส่ในช่อง Volume
- 2. เลือกหลักทรัพย์ที่มีใน Portfolio
- 3. เลือก Order Unmatched
- 4. Cancel All Order แยกฝั่งซื้อและฝั่งขาย
- แสดงข้อมูลของหลักทรัพย์ที่เลือก ถ้ามีหลักทรัพย์อยู่ใน Portfolio จะแสดงข้อมูลเป็น Available/On hand, Unrealized, %Unrealized, Average Cost และแสดงค่า Projected Price, Projected Volume
- 6. กดเพื่อส่งคำสั่งชื้อที่ระดับราคานั้น
- 7. กดเพื่อส่งคำสั่งขายที่ระดับราคานั้น
- 8. กดเพื่อแสดงราคาซื้อทุกระดับราคา
- 9. กดเพื่อแสดงราคาขายทุกระดับราคา
  - เมื่อกดที่ราคาหลักทรัพย์ จะแสดง Popup ให้ส่งคำสั่งซื้อ/ขายขึ้นมา
  - ปุ่ม Max Volume ในฝั่ง Buy จะคำนวน Volume สูงสุดที่สามารถซื้อได้ ส่วนฝั่ง Sell จะส่งคำสั่งขายหลักทรัพย์ทั้งหมดที่มีในพอร์ด

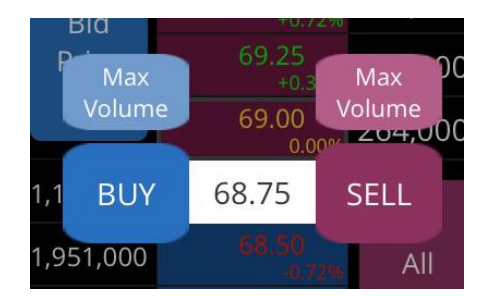